## **SMART TIPS**

Accessing Online Paystubs – Non-Cardholders

- 1. Login to Paystub Portal
- https://www.mywisely.com/app/main/gccnchregistration

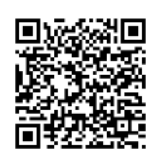

wiselu

2. Get Started

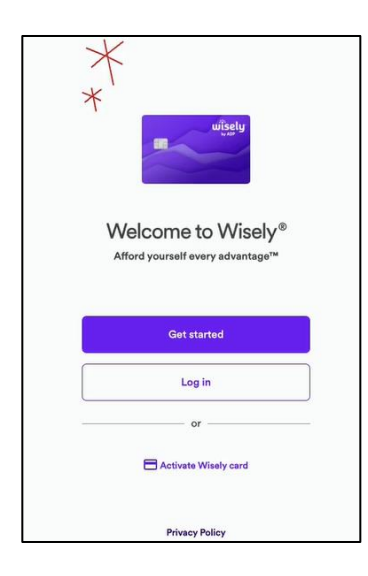

5. Enter/Verify Phone No

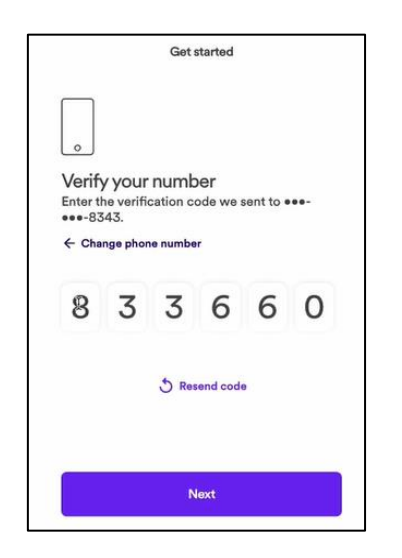

3. Enter Personal Information\*

| <                   | Get started                                     |   |
|---------------------|-------------------------------------------------|---|
| $\bigcirc$          |                                                 |   |
| $\square$           | 7                                               |   |
| Let's g<br>Enter yo | et you started<br>ur employee information below |   |
| First nam           | 0                                               |   |
| First nan           | пе                                              |   |
| Last name           | 3                                               |   |
| Last nam            | 1e                                              |   |
| SSN or Er           | nployee ID                                      |   |
| Enter SS            | N or Employee ID                                | 2 |
| Client ID           | or Customer Name                                |   |
| Enter cli           | ent ID                                          |   |
|                     |                                                 |   |
|                     | March                                           |   |

6. Enter/Verify Email

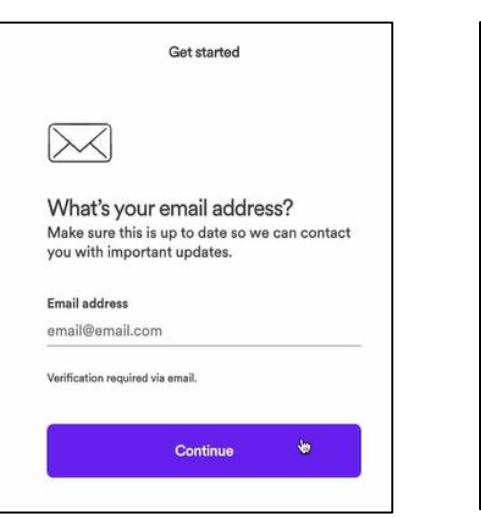

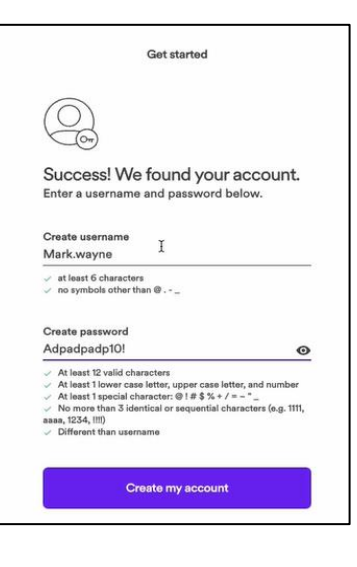

4. Set Up Username & Password

7. Login to Account

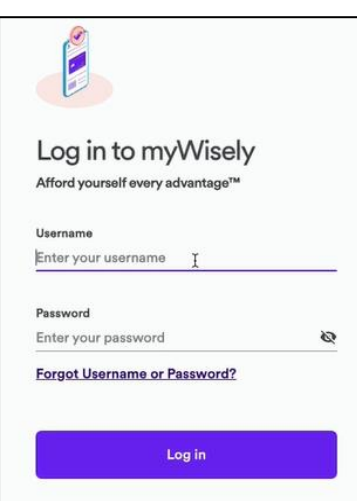

## 8. Access Paystub

| to access your pay documents |
|------------------------------|
|                              |
| Paystubs 🗹                   |

\*Client Name – Premier Financial Management Services Client ID - gw5prem944